## 关于打印电子印章成绩单操作流程

从 2020 年秋季开始,毕业生成绩单由各站点依规打印,打印后放入学生档案袋,学院 不再发放毕业生成绩单。

权限已开放给各站点,具体操作流程如下:

1.方法一:单个打印,如图1所示,在学院管理平台---学籍管理---毕业管理---毕业证管理---勾选选择---下载打印电子印章成绩单

| 武汉胜字化学习中心,忽好。      | <b>1</b> 4 | 前时间: 2020年12月2 | 1日 温明— 3:43 PI | M 当前在线人类  | t: 50  |              |        |            |      |     |           |        |         | ホ方式: 🔲 🗖        | 打开前页   |          |
|--------------------|------------|----------------|----------------|-----------|--------|--------------|--------|------------|------|-----|-----------|--------|---------|-----------------|--------|----------|
| 📚 管理员工作室           |            | 毕业申请表 提交:      | 毕业申请 毕业1       | 和批表 🔷 単型  | 2000 H | 記念表管理 打印!    | 学业生登记表 | 校友管理       |      |     |           |        |         |                 |        |          |
| ▲(展开全部)            |            | 学生毕业证申请表       |                |           |        |              |        |            |      |     |           |        |         |                 |        |          |
| ▶ 平台操作             |            | 11700成绩单 1     | 下數打印电子印象       | 記成領单 🛄 照片 | 下鲵     |              |        |            |      |     |           |        |         |                 |        | : 金田     |
| > 站点管理             |            | 考生号            | 学号             | 姓名        | 证件类型   | 证件号码         | 性别     | 出生日期       | 民族   | 学制  | 培养层次      | 专业代码   | 专业名称    | 站点代码            | 站点名称   | 入学日期     |
|                    |            | 18W13104911    | 101F08183006   | 钱虎        | 身份证    | 420111198602 | 男      | 1986-02-17 | 汉族   | 2.5 | 专升本       | 120402 | 行政管理    | 10491101        | 武汉政李化学 | 20180901 |
| ▶ 招生管理             |            | W13104911      | 101F08183011   | 艾思敏       | 身份证    | 42010219830  | 男      | 1983-01-25 | 汉族   | 2.5 | 专升本       | 120402 | 行政管理    | 10491101        | 武汉数字化字 | 20180901 |
| ▼ 沈筠管得             |            | 18W13404911    | 101F08183010   | 郑重        | 身份证    | 42010519750  | 男      | 1975-05-10 | 汉族   | 2.5 | 专升本       | 120402 | 行政管理    | 10491101        | 武汉数字化字 | 20180901 |
| -7-10 B /A         |            | 18W13104911    | 101F05183001   | 刘秋林       | 身份证    | 42212719771  | 男      | 1977-10-15 | 汉族   | 2.5 | 专升本       | 030101 | 法学      | 10491101        | 武汉数字化字 | 20180901 |
|                    |            | 18W13104911    | 101F24183002   | 肖任重       | 身份证    | 420111199603 | 男      | 1996-03-26 | 汉族   | 2.5 | 专升本       | 080901 | 计算机科学与  | 10491101        | 武汉数字化学 | 20180901 |
| - 学師管理日本           |            | 18W13104911    | 101F24183004   | 张欢欢       | 身份证    | 42092219891  | 男      | 1989-10-28 | 汉族   | 2.5 | 专升本       | 080901 | 计算机科学与  | 10491101        | 武汉数字化学 | 20180901 |
|                    |            | 18W13104911    | 101F24183005   | 瞭明        | 身份证    | 42011719900  | 男      | 1990-08-16 | 汉族   | 2.5 | 专升本       | 080901 | 计算机科学与  | 10491101        | 武汉数字化学 | 20180901 |
| 4 毕业管理             |            | 18W13104911    | 101F24183006   | 程祥        | 身份证    | 42098319830  | 男      | 1983-01-22 | 汉族   | 2.5 | 专升本       | 080901 | 计算机科学与  | 10491101        | 武汉数字化学 | 20180901 |
| - <b>学位管理</b>      |            | 18W13104911    | 101F24183007   | 户桥冬       | 身份证    | 42010319830  | 女      | 1983-01-09 | 汉族   | 2.5 | 专升本       | 080901 | 计算机科学与  | 10491101        | 武汉数字化字 | 20180901 |
| A ANY AN OLAN TH   |            | 18W12104911    | 101D64183001   | 余九春       | 身份证    | 42112619870  | 女      | 1987-09-25 | 汉族   | 2.5 | 安科        | 630601 | 工商企业管理  | 10491101        | 武汉数字化字 | 20180901 |
| * \$X+\$X55 \$2.22 |            | 18W12104911    | 101D64183022   | 伊帕尔罕-麦图   | 身份证    | 65322119980  | 女      | 1998-03-15 | 维吾尔族 | 2.5 | 专科        | 630601 | 工商企业管理  | 10491101        | 武汉数字化字 | 20180901 |
| > 考务管理             |            | 18W12104911    | 101D64183027   | 叶诗伯       | 易份证    | 42088120000  | 女      | 2000-06-09 | 汉族   | 2.5 | 安科        | 630601 | 工商企业管理  | 10491101        | 武汉数字化字 | 20180901 |
|                    |            | 18W12104911    | 101D64183029   | 徐佳娣       | 身份证    | 42900120000  | 女      | 2000-03-05 | 汉族   | 2.5 | 专科        | 630601 | 工商企业管理  | 10491101        | 武汉数字化学 | 20180901 |
| ▶ 机考管理             |            | 18W12104911    | 101D64183036   | 秘思文       | 身份证    | 43062119990  | 女      | 1999-08-18 | 汉族   | 2.5 | <b>专科</b> | 630601 | 工商企业管理  | 10491101        | 武汉数字化学 | 20180901 |
| b #3±44            |            | 18W12104911    | 101D64183011   | 尹江宇       | 身份证    | 42011519990  | 男      | 1999-08-04 | 汉族   | 2.5 | 专科        | 630601 | 工商企业管理  | 10491101        | 做汉数字化字 | 20180901 |
| · 7-0,014          |            | 18W12104911    | 101D64183012   | 橋雪芬       | 身份证    | 42900419910  | 女      | 1991-02-01 | 汉族   | 2.5 | 安料        | 630601 | 工商企业管理  | 10491101        | 武汉数字化字 | 20180901 |
| -■ 学生模拟登陆          |            | 18W12104911    | 101D64183013   | 王建        | 身份证    | 42011619950  | 女      | 1995-05-02 | 汉族   | 2.5 | 专科        | 630601 | 工商企业管理  | 1049110 40-     | 武汉数字化字 | 20180901 |
| -1 注意通知            |            | 18W12104911    | 101D90183001   | 张悟格       | 身份证    | 41110320000  | 女      | 2000-05-22 | 汉族   | 2.5 | 安料        | 620105 | 宝玉石逶定与  | 1049110 +aa7K/s | 武汉数字化字 | 20180901 |
|                    |            | 18W12104911    | 101D91183002   | 杨睿志       | 身份证    | 42010620000  | 男      | 2000-01-21 | 汉族   | 2.5 | 专科        | 520904 | 安全技术与管理 | 10491101        | 武汉数字化字 | 20180901 |
|                    |            | 15W12104911    | 101D54151010   | 卢金元       | 身份证    | 42011719900  | 男      | 1990-04-12 | 汉族   | 2.5 | 专科        | 560301 | 建筑工程技术  | 10491101        | 武汉殿亭化亭 | 20150301 |
|                    |            |                |                |           |        |              |        |            |      |     |           |        |         |                 |        |          |

图 1

2. 方法二: 批量打印,如图2所示,在学院管理平台---学籍管理---毕业管理---毕业证管 理---勾选选择---下载打印电子印章成绩单,或者在每页条数里选择批量下载打印电子印章成 绩单即可。

|    |                          |         |                 |                        |            |         |              |          |            |       |       |      |        |         |                 |               | -        |
|----|--------------------------|---------|-----------------|------------------------|------------|---------|--------------|----------|------------|-------|-------|------|--------|---------|-----------------|---------------|----------|
|    | 武汉盘字化学习中心 , 您好。          | <u></u> | 崩时间:2020年12月    | 21日 星期— 3:44 P         | M 当前在线>    | (数: 58  |              |          |            |       |       |      |        |         | 示方式: 🗖 🗖        | 1 打开曲页        |          |
|    | 🐋 管理员工作室                 |         | 毕业中清表 提久        | 2毕业申请 毕业               | #批表 🔷 毕    | 业证管理 11 | ◎业生登记表管理 170 | 毕业生登记表   | 校友管理       |       |       |      |        |         |                 |               |          |
|    | ▲(展开全部)                  |         | 学生毕竟证由读表        |                        |            |         |              |          |            |       |       |      |        |         |                 |               |          |
|    | <ul> <li>平台操作</li> </ul> |         | 1100000         | T T REST CO the Z CO S |            | 出下数     |              |          |            |       |       |      |        |         |                 |               |          |
|    |                          |         | m ###           | 学已                     | 10.2       | (正体兼型)  | 证件告码         | 住宅       | 出生日期       | 异族    | 22.81 | 始美层次 | 专业代码   | 专业文称    | 林香代码            | 扶占条款          | 入業日期     |
|    | * 延点管理                   |         | III 18W13104911 | 101E08183006           | 10.10      | 鼻份证     | 420111198602 |          | 1986-02-17 | 22.4年 | 2.5   | 会計本  | 120402 | 行政管理    | 10491101        | 計で設定化業        | 20180901 |
|    | ▶ 招生管理                   |         | 18W13104911     | 101F08183011           | 又思致        | 导份证     | 42010219830  | #        | 1983-01-25 | 汉族    | 2.5   | 专升本  | 120402 | 行政管理    | 10491101        | 武汉数字化学        | 20180901 |
|    |                          |         | 18W13104911     | 101F08183010           | 10.00      | 春份证     | 42010519750  | <b>8</b> | 1975-05-10 | 汉族    | 2.5   | 专升本  | 120402 | 行政管理    | 10491101        | <b>建汉数水化学</b> | 20180901 |
| L  | ▼ 学籍管理                   |         | E 18W13104911   | 101E05183001           | 2/56.85    | 粤份证     | 42212719771  | -        | 1977-10-15 | 17 RE | 2.5   | 春日本  | 030101 | 法学      | 10491101        | 常汉教学化学        | 20180901 |
|    | 4 学生管理                   |         | 18W13104911     | 101F24183002           | 尚任服        | 春份证     | 420111199603 | <b></b>  | 1996-03-26 | 汉族    | 2.5   | 专升本  | 080901 | 计算机科学与  | 10491101        | 武汉数字化学        | 20180901 |
|    |                          |         | 18W13104911     | 101F24183004           | <b>张欣欣</b> | 身份证     | 42092219891  | 男        | 1989-10-28 | 汉族    | 2.5   | 专升本  | 080901 | 计算机科学与  | 10491101        | 武汉数字化学        | 20180901 |
| Ι. | ** 李辅官坦日志                |         | 18W13104911     | 101F24183005           | [2:0]      | 春份证     | 42011719900  | <b>2</b> | 1990-08-16 | 汉族    | 2.5   | 专升本  | 080901 | 计算机科学句  | 10491101        | 武汉数字化学        | 20180901 |
|    | ■ 毕业管理                   |         | 18W13104911.    | 101F24183006           | 程祥         | 身份证     | 42098319830  | 男        | 1983-01-22 | 汉族    | 2.5   | 专升本  | 080901 | 计算机科学与  | 10491101        | 武汉数字化学        | 20180901 |
|    | 4 単位管理                   |         | E 18W13104911   | 101F24183007           | 户栖冬        | 身份证     | 42010319830  | 女        | 1983-01-09 | 汉族    | 2.5   | 专升本  | 080901 | 计算机科学与  | 10491101        | 武汉数字化学        | 20180901 |
|    |                          |         | 18W12104911.    | 101D64183001           | 余九春        | 身份证     | 42112619870  | 女        | 1987-09-25 | 汉族    | 2.5   | 专科   | 630601 | 工商企业管理  | 10491101        | 武汉数字化字        | 20180901 |
|    | • 数学数务管理                 |         | 18W12104911.    | 101D64183022           | 伊帕尔罕-麦图    | 身份证     | 65322119980  | 女        | 1998-03-15 | 维吾尔族  | 2.5   | 安科   | 630601 | 工商企业管理  | 10491101        | 武汉数字化学        | 20180901 |
|    | > #678                   | 2       | 18W12104911.    | 101D64183027           | 叶诗伯        | 身份证     | 42088120000  | 女        | 2000-06-09 | 汉族    | 2.5   | 专科   | 630601 | 工商企业管理  | 10491101        | 武汉数字化学        | 20180901 |
|    | 0.0 84                   |         | E 18W12104911.  | 101D64183029           | 徐信時        | 身份证     | 42900120000  | 女        | 2000-03-05 | 汉旗    | 2.5   | 专科   | 630601 | 工商企业管理  | 10491101        | 武汉数字化学        | 20180901 |
|    | ▶ 机考管理                   |         | E 18W12104911.  | 101D64183036           | 杨思文        | 身份证     | 43062119990  | 女        | 1999-08-18 | 汉族    | 2.5   | 专科   | 630601 | 王商企业管理  | 10491101        | 武汉数字化学        | 20180901 |
|    | h (1977) 1914            | •       | E 18W12104911.  | 101D64183011           | 尹江宇        | 身份证     | 42011519990  | 网        | 1999-08-04 | 汉族    | 2.5   | 安科   | 630601 | 工商企业管理  | 10491101        | 武汉数字化学        | 20180901 |
|    | * +-3217                 |         | 18W12104911     | 101D64183012           | 杨雪芬        | 身份证     | 42900419910  | 女        | 1991-02-01 | 汉族    | 2.5   | 安科   | 630601 | 工商企业管理  | 10491101        | 武汉数字化学        | 20180901 |
|    | -1 学生模拟登陆                |         | E 18W12104911.  | 101D64183013           | 王壇         | 身份证     | 42011619950  | 女        | 1995-05-02 | 汉族    | 2.5   | 专科   | 630601 | 工商企业管理  | 1049110 1 1.    | 武汉数字化学        | 20180901 |
|    | . I IZESIRHI             |         | 18W12104911.    | 101D90183001           | 张格格        | 身份证     | 41110320000  | 女        | 2000-05-22 | 汉族    | 2.5   | 专科   | 520105 | 宝玉石鉴定与  | 1049110 + 05K/s | 武汉数字化学        | 20180901 |
|    | - TANDA                  |         | 18W12104911.    | 101D91183002           | 杨睿志        | 身份证     | 42010620000  | 男        | 2000-01-21 | 汉旗    | 2.5   | 专科   | 520904 | 安全技术与管理 | 10491101        | 武汉数字化学        | 20180901 |
|    |                          |         | 15W12104911.    | 101D54151010           | 卢金元        | 5       | 42011719900  | 男        | 1990-04-12 | 汉族    | 2.5   | 专科   | 560301 | 建筑工程技术  | 10491101        | 武汉数字化学        | 20150301 |
|    |                          |         |                 |                        |            | 10      |              |          |            |       |       |      |        |         |                 |               |          |
|    |                          |         |                 |                        |            | 20      |              |          |            |       |       |      |        |         |                 |               |          |
|    |                          |         |                 |                        |            | 50      |              |          |            |       |       |      |        |         |                 |               |          |
| 1  |                          |         |                 |                        |            | 100     |              |          |            |       |       |      |        |         |                 |               |          |
|    |                          |         |                 |                        |            | 1000    |              |          |            |       |       |      |        |         |                 |               |          |
|    |                          |         | 4               |                        |            | 地型      |              |          |            |       |       |      |        |         |                 |               |          |

图 2

3. 下载打印电子印章成绩单如图 3 所示,有电子印章和扫描二维码验证成绩单 真伪。

## 中国地质大学 (武汉) 远程与继续教育学院

## 学生成绩表

| 学号 |    | 092D92183005      | 姓名        | 刘冬           |      | 培养层次 |          | 专科   |  |
|----|----|-------------------|-----------|--------------|------|------|----------|------|--|
| 学情 | IJ | 2.5               | 专业        | 国土资源调<br>与管理 | 查    | 学习形式 |          | 网络教育 |  |
| 学习 | 中心 | 四川学习中心            | 入学日期      | 20180901     | 毕业日期 |      | 20210131 |      |  |
| 序号 |    | 课程名称              |           | 学分           |      | 成绩   | 备注       |      |  |
| 1  |    | 远程教育学习技           | 皆南        | 1.0          |      | 99.0 |          |      |  |
| 2  |    | 计算机文化基            | 3.0       |              | 94.0 |      |          |      |  |
| 3  |    | 大学英语1             |           | 4.0          |      | 92.0 |          |      |  |
| 4  | 毛泽 | 东思想和中国特<br>义理论体系概 | 色社会主<br>论 | 3.0          |      | 82.0 |          |      |  |
| 5  |    | 高等数学(1)           | )         | 4.0          |      | 90.0 |          |      |  |
| 6  |    | 测量学               |           | 4.0          |      | 79.0 |          |      |  |
| 7  |    | 地质学基础             |           | 4.0          |      | 94.0 |          |      |  |
| 8  |    | 土壤学               |           | 3.0          |      | 85.0 |          |      |  |
| 9  |    | 大学英语2             |           | 4.0          |      | 88.0 |          |      |  |
| 10 |    | 高等数学(2)           | )         | 4.0          |      | 91.0 |          |      |  |
| 11 |    | 地籍测量与管            | 理         | 4.0          |      | 82.0 |          |      |  |
| 12 |    | 土地管理学             | :         | 4.0          |      | 78.0 |          |      |  |
| 13 |    | 土地经济学             | :         | 4.0          |      | 85.0 |          |      |  |
| 14 |    | 土地资源学             | :         | 4.0          |      | 73.0 |          |      |  |
| 15 |    | 土地政策法规            | 3.0       |              | 86.0 |      |          |      |  |
| 16 |    | 房地产经营与作           | 3.0       |              | 87.0 |      |          |      |  |
| 17 |    | 房地产估价             | 4.0       | 84.0         |      |      |          |      |  |
| 18 |    | 土地类型与评            | 4.0       | 93.0         |      |      |          |      |  |
| 19 |    | 土地规划学             | 4.0       |              | 84.0 |      |          |      |  |
| 20 | 毕  | 业实习及毕业实           | 习报告       | 12.0         |      | 70.0 |          |      |  |
|    |    | 已获总学分             |           | 80.0         |      |      |          |      |  |

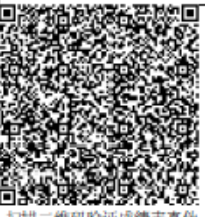

扫描二维码验证成绩表真伪

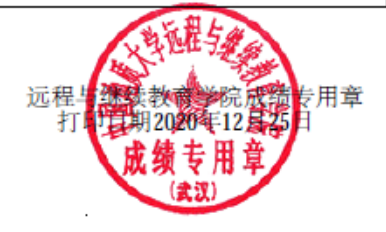

图 3